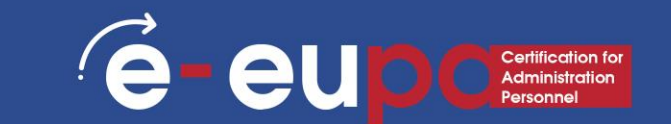

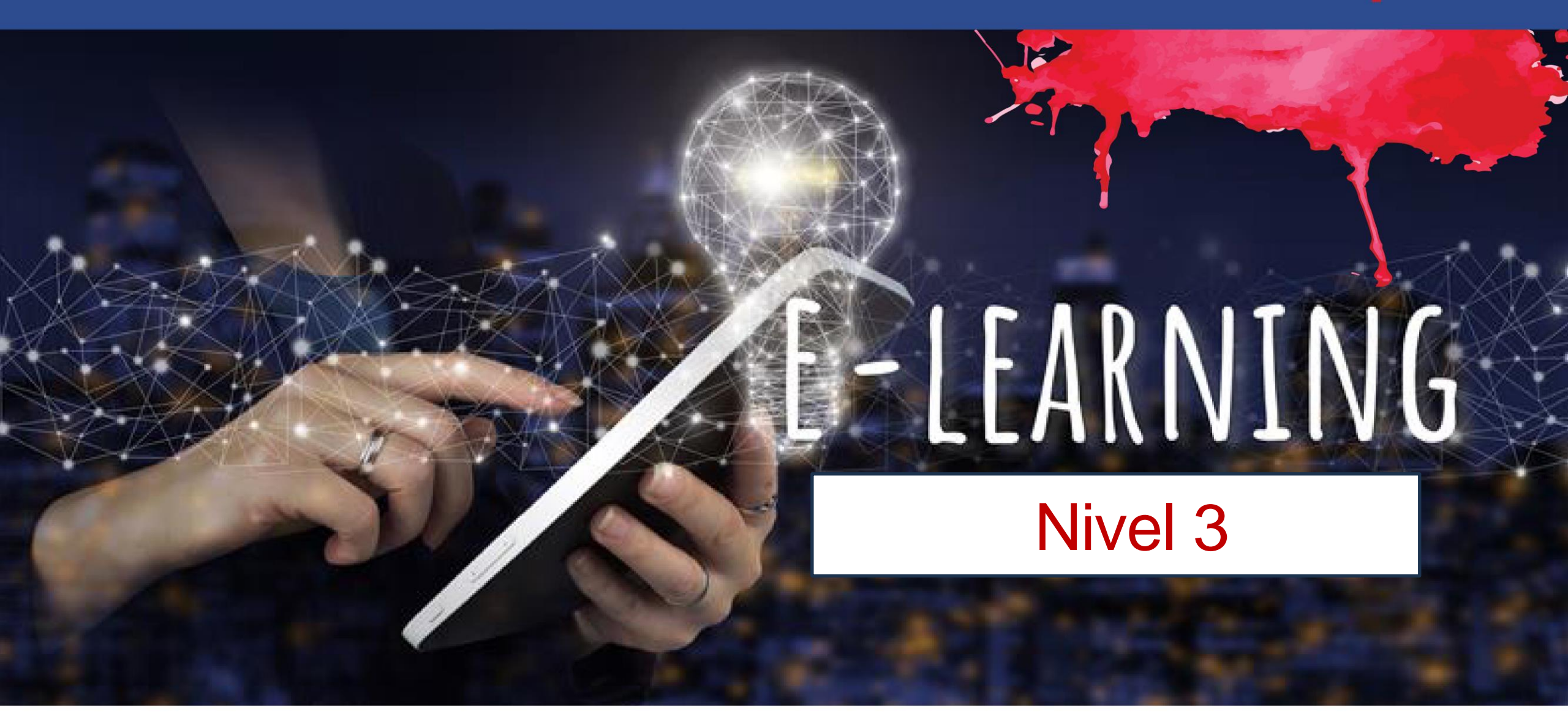

![](_page_0_Picture_2.jpeg)

Cofinanciado por la Unión Europea Financiado por la Unión Europea. Las opiniones y puntos de vista expresados solo comprometen a su(s) autor(es) y no reflejan necesariamente los de la Unión Europea o los de la Agencia Ejecutiva Europea de Educación y Cultura (EACEA). Ni la Unión Europea ni la EACEA pueden ser considerados responsables de ellos.

![](_page_1_Picture_1.jpeg)

Área de Trabajo 9 HABILIDADES TIC

3.15 Utilizar hojas de cálculo para producir hojas a nivel intermedio y avanzado: parte B

LO3.53: Demostrar habilidades en el uso de software de hojas de cálculo a nivel intermedio y avanzado para producir hojas de trabajo complejas que se ajusten a las especificaciones acordadas. Asumir cierta responsabilidad en la evaluación del resultado.

![](_page_1_Picture_5.jpeg)

#### Mapa de ruta

![](_page_2_Picture_1.jpeg)

![](_page_2_Figure_2.jpeg)

![](_page_3_Picture_1.jpeg)

El análisis Whatlf en Excel le permite probar diferentes valores (escenarios) para fórmulas.

El siguiente ejemplo le ayudará a dominar el análisis hipotético de forma rápida y sencilla.

#### Entrada de datos

#### E E U D C Certification for Administration Personnel

# Hay dos formas de ingresar información en una celda:

 Escriba directamente en la celda.
 Haga clic en una celda, escriba los datos (números o texto) y presione Entrar.

2. Escribe en la barra de fórmulas.Haga clic en una celda y luego haga clic en la barra de fórmulas (el espacio al lado). Ahora escribe los datos en la barra y presiona Enter.

![](_page_4_Figure_5.jpeg)

![](_page_4_Figure_6.jpeg)

![](_page_5_Picture_1.jpeg)

Suponga que es dueño de una librería
y tiene 100 libros almacenados.
Vendes un determinado % por el precio
más alto de 50 €
y un determinado % por el precio más bajo de 20 €.

wel the deselected exerce modifier

and the solution of is the active of

![](_page_6_Picture_1.jpeg)

|    | D16  | × ( 5                 | -                            |             |   |
|----|------|-----------------------|------------------------------|-------------|---|
|    | A    | В                     | С                            | D           | E |
| 1  | Bool | k Store               |                              |             |   |
| 2  |      |                       |                              |             |   |
| 3  |      | total number of books | % sold for the highest price |             |   |
| 4  |      | 100                   | 60%                          |             |   |
| 5  |      |                       |                              |             |   |
| 6  |      |                       | number of books              | unit profit |   |
| 7  | 5) i | highest price         | 60                           | 50,00€      |   |
| 8  | 1    | lower price           | 40                           | 20,00 €     |   |
| 9  |      |                       |                              |             |   |
| 10 |      |                       | total profit                 | 3.800,00€   |   |
| 11 |      |                       |                              |             |   |
| 12 | 1    |                       |                              |             |   |
| 13 |      |                       |                              |             |   |
| 10 |      |                       |                              |             |   |

Si vendes el 60% por el precio más alto. precio, la celda D10 calcula un total beneficio de  $60 \in 50 + 40 \in 20 =$  $3800 \in .$ 

![](_page_7_Picture_1.jpeg)

#### Crea diferentes escenarios

¿Pero qué pasa si vendes el 70% al precio más alto? ¿Y si vendes el 80% al precio más alto? ¿O el 90%, o incluso el 100%?

Cada porcentaje diferente es un escenario diferente.

Puede utilizar el Administrador de escenarios para crear estos escenarios.

Simplemente puede escribir un porcentaje diferente en la celda C4 para ver el resultado correspondiente de un escenario en la celda D10. Sin embargo, el análisis hipotético le permite comparar fácilmente los resultados de diferentes escenarios.

# Análisis de qué pasaría si: diferentes escenares eup

Paso 1. En la pestaña Datos, en el grupo Pronóstico, haga clic en Análisis Y si

| l me what you want to do                                            |                                                                                   |                                      |                                                                                                    |             |   |
|---------------------------------------------------------------------|-----------------------------------------------------------------------------------|--------------------------------------|----------------------------------------------------------------------------------------------------|-------------|---|
| Flash Fill<br>■■ Remove Duplicates<br>Text to<br>Columns Solution ~ | <ul> <li>Consolidate</li> <li>Relationships</li> <li>Manage Data Model</li> </ul> | What-If Forecast<br>Analysis ~ Sheet | <ul> <li>Image: Group →</li> <li>Image: Group →</li> <li>Image: Group →<!--</th--><th>Inter Inter</th><th></th></li></ul> | Inter Inter |   |
| Data Tool                                                           | s                                                                                 | Forecast                             | Outline                                                                                                    |             | / |

#### Paso 2. Haga clic en Administrador de escenarios.

![](_page_8_Picture_4.jpeg)

# Análisis de qué pasaría si: diferentes escenares escenares

El cuadro de diálogo Administrador de escenarios aparece.

Paso 3. Agregue un escenario haciendo clic en Agregar.

|                                                    |                               | 10 |  |
|----------------------------------------------------|-------------------------------|----|--|
| Scenario Manager                                   | ? ×                           |    |  |
| S <u>c</u> enarios:                                |                               |    |  |
| No Scenarios defined. Choose Add to add scenarios. | Add Delete Edit Merge Summary |    |  |
| Changing cells:<br>Comment:                        |                               |    |  |
| Show                                               | Close                         |    |  |

# Análisis de qué pasaría si: diferentes escenares eup

Paso 4. Escriba un nombre (60% más alto), seleccione la celda C4 (% vendido por el precio más alto) para Cambiar celdas y haga clic en Aceptar.

| Edit Scenario                                                |        |   | ?    | ×        |
|--------------------------------------------------------------|--------|---|------|----------|
| Scenario <u>n</u> ame:<br>60% highest                        |        |   |      |          |
| Changing <u>c</u> ells:                                      |        |   |      |          |
| \$A\$1                                                       |        |   |      | <b>†</b> |
| Ctrl+click cells to select non-adjacent changing<br>Comment: | cells. |   |      | -        |
| Created by DM on 6/27/2023                                   |        |   |      | ^        |
|                                                              |        |   |      | $\sim$   |
| Protection          Prevent changes         Hide             |        |   |      |          |
|                                                              | 0      | К | Cano | el       |

# Análisis de qué pasaría si: diferentes escenares escenares

Paso 5. Ingrese el valor correspondiente 0.6 y haga clic en Aceptar nuevamente.

| Enter value | s for each of the | changing cell | s. |     |     |
|-------------|-------------------|---------------|----|-----|-----|
| <u>1</u> :  | \$A\$1 0.6        |               |    |     |     |
|             |                   |               |    |     |     |
| Add         |                   | OI            | K  | Can | cel |
|             |                   |               |    |     |     |

# Análisis de qué pasaría si: diferentes escenares eup

Paso 6. A continuación, agregue otros 4 escenarios (70%, 80%, 90% y 100%). Finalmente, su Administrador de escenarios debe ser consistente con la imagen a continuación:

|                     |                        |              |                  | X |   |  |
|---------------------|------------------------|--------------|------------------|---|---|--|
| Scenario Mana       | ger                    |              | ?                | × | - |  |
| S <u>c</u> enarios: |                        |              |                  |   |   |  |
| 60% highest         |                        | ^            | <u>A</u> dd      |   |   |  |
| 80% highest         |                        |              | Delete           |   |   |  |
| 100% highest        |                        |              | Edit             |   |   |  |
|                     |                        |              | <u>L</u> uit     | _ |   |  |
|                     |                        |              | Merge            |   |   |  |
|                     |                        | ~            | S <u>u</u> mmary |   |   |  |
| Changing coller     | ¢ A ¢ A                |              |                  |   |   |  |
| Comment:            | SAS4                   | 2022         |                  |   |   |  |
| connent.            | Created by DM on 6/27/ | 2023         |                  |   |   |  |
|                     |                        | <u>S</u> how | Clos             | e |   |  |

### Análisis de qué pasaría si: diferentes escenarios

![](_page_13_Picture_1.jpeg)

Para ver el resultado de un escenario, seleccione el escenario y haga clic en el botón Mostrar. Excel cambiará el valor de la celda C4 en consecuencia para que pueda ver el resultado correspondiente en la hoja.

# Análisis de qué pasaría si: diferentes escenares

#### Resumen de escenarios

Para comparar fácilmente los resultados de estos escenarios, ejecute los siguientes pasos.

- 1. Haga clic en el botón Resumen en el Administrador de escenarios.
- 2. A continuación, seleccione la celda D10( beneficio total) para la celda de resultado y haga clic en Aceptar.

| Scenario Summary                     | ?   | ×    |  |
|--------------------------------------|-----|------|--|
| Report type                          |     |      |  |
| Scenario <u>s</u> ummary             |     |      |  |
| O Scenario <u>P</u> ivotTable report |     |      |  |
| Result cells:                        |     |      |  |
| \$D\$10                              |     | 1    |  |
| ОК                                   | Car | ncel |  |

#### Análisis de qué pasaría si: diferentes escenarios

![](_page_15_Picture_1.jpeg)

#### Y el resultado es.....

| Scenario Summ     | ary              |               |              |              |             |              |
|-------------------|------------------|---------------|--------------|--------------|-------------|--------------|
|                   | Current Values:  | 60% highest   | 70% highest  | 80% highest  | 90% highest | 100% highest |
| Changing Cells:   |                  |               |              |              |             |              |
| \$C\$4            | 60%              | 60%           | 70%          | 80%          | 90%         | 100%         |
| Result Cells:     |                  |               |              |              |             |              |
| \$D\$10           | \$3,800          | \$3,800       | \$4,100      | \$4,400      | \$4,700     | \$5,000      |
| Notes: Current V  | alues column re  | epresents val | ues of chang | ing cells at |             |              |
| time Scenario Su  | mmary Report v   | vas created.  | Changing cel | Is for each  |             |              |
| scenario are high | lighted in gray. |               |              |              |             |              |

#### Para concluir:

Si vendes el 70% al precio más alto, obtienes un beneficio total de 4100 €, si vendes el 80% al precio más alto, obtienes un beneficio total de 4400 €, etc.

![](_page_16_Picture_1.jpeg)

Una fórmula simple es una expresión matemática con un operador, como 7+9. Una fórmula compleja tiene más de un operador matemático, como 5+2\*8. Cuando hay más de una operación en una fórmula, el orden de las operaciones le indica a su hoja de cálculo qué operación calcular primero. Para utilizar fórmulas complejas, necesitará comprender el orden de las operaciones.

![](_page_17_Picture_1.jpeg)

#### El orden de las operaciones

Todos los programas de hojas de cálculo calculan fórmulas basándose en el siguiente orden de operaciones:

- 1. Operaciones entre paréntesis
- 2. Cálculos exponenciales (3^2, por ejemplo)
- 3. Multiplicación y división, lo que ocurra primero
- 4. Suma y resta, lo que ocurra primero

Un mnemotécnico que puede ayudarle a recordar el orden es PEMDAS, o "

Por favor, disculpe a mi querida tía Sally".

![](_page_18_Picture_1.jpeg)

![](_page_18_Figure_2.jpeg)

![](_page_19_Picture_1.jpeg)

![](_page_19_Figure_2.jpeg)

![](_page_20_Picture_1.jpeg)

Demostremos una fórmula compleja usando el orden de las operaciones.

Aquí queremos calcular el costo del impuesto sobre las ventas para una factura de catering. Para hacer esto, escribiremos nuestra fórmula como =(D2+D3)\*0,075 en la celda D4. Esta fórmula sumará los precios de nuestros artículos y luego multiplicará ese valor por la tasa impositiva del 7,5% (que se escribe como 0,075) para calcular el costo del impuesto sobre las ventas.

eu

|   | ▼ : × ✓ f <sub>x</sub> ={D2 | +D3)*0.075 |          |                  |   |
|---|-----------------------------|------------|----------|------------------|---|
|   | А                           | В          | С        | D                | E |
| 1 | Menu Item                   | Price      | Quantity | Total            |   |
| 2 | Empanadas: Beef Picadillo   | \$2.99     | 15       | \$44.85          |   |
| 3 | Empanadas: Chipotle Shrimp  | \$3.99     | 10       | \$39.90          |   |
| 4 |                             |            | Тах      | =(D2+D3)*0.075 [ |   |
| 5 |                             |            | Total    |                  |   |
| 6 |                             |            |          |                  |   |

Luego, la hoja de cálculo sigue el orden de las operaciones y primero suma los valores dentro del paréntesis:

(44,85+39,90) =\$84,75.

Luego multiplica ese valor por la tasa impositiva: \$84,75\*0,075. El resultado mostrará que el impuesto sobre las ventas es de \$6,36.

|    | é-el  | Certification for<br>Administration<br>Personnel |
|----|-------|--------------------------------------------------|
|    |       |                                                  |
| 7. | - And |                                                  |

| D | D4 $\checkmark$ : $\times \checkmark f_x$ =(D2+D3)*0.075 |        |          |         |   |  |  |  |
|---|----------------------------------------------------------|--------|----------|---------|---|--|--|--|
| 1 | А                                                        | В      | C        | D       | E |  |  |  |
| 1 | Menu Item                                                | Price  | Quantity | Total   |   |  |  |  |
| 2 | Empanadas: Beef Picadillo                                | \$2.99 | 15       | \$44.85 |   |  |  |  |
| 3 | Empanadas: Chipotle Shrimp                               | \$3.99 | 10       | \$39.90 |   |  |  |  |
| 4 |                                                          |        | Tax      | \$6.36  |   |  |  |  |
| 5 |                                                          |        | Total    |         |   |  |  |  |
| 6 |                                                          |        |          |         |   |  |  |  |

![](_page_22_Picture_3.jpeg)

|   | $\checkmark$ : $\times \checkmark f_x = ($ | D2+D3)*0.075 |   |                  |                                            |             |
|---|--------------------------------------------|--------------|---|------------------|--------------------------------------------|-------------|
| 2 | А                                          | В            |   | Without          | arentheses, multipli                       | cation      |
| 1 | Menu Item                                  | Price        | C | is per<br>leadir | formed before addition to an incorrect res | on,<br>sult |
| 2 | Empanadas: Beef Picadillo                  | \$2.99       |   | loudin           |                                            |             |
| 3 | Empanadas: Chipotle Shrimp                 | \$3.99       |   | 10               | \$39.90                                    |             |
| 4 |                                            |              |   | Tax =            | D2+D3 *0.075                               |             |
| 5 |                                            |              |   | Total            |                                            |             |
| 5 |                                            |              |   |                  | Tax                                        | \$47.84     |
|   |                                            |              |   |                  | Total                                      |             |

![](_page_23_Picture_1.jpeg)

Para crear una fórmula compleja usando el orden de las operaciones

En nuestro ejemplo siguiente, usaremos referencias de celda junto con valores numéricos para crear una fórmula compleja que calculará el costo total de una factura de catering. La fórmula calculará el costo de cada elemento del menú y sumará esos valores. Veamos algunos pasos para producir una fórmula compleja.

Paso 1: seleccione la celda que contendrá la fórmula. En nuestro ejemplo, seleccionaremos la celda C4.

| C4 | $\bullet$ $\bullet$ $\bullet$ $\bullet$ $f_x$ |        |          |   |
|----|-----------------------------------------------|--------|----------|---|
|    | A                                             | В      | с        | D |
| 1  | Menu Item                                     | Price  | Quantity |   |
| 2  | Tamales: Chicken Tinga                        | \$2.29 | 20       |   |
| 3  | Empanadas: Apple Cinnamon                     | \$3.49 | 35       |   |
| 4  |                                               | Total  | ¢        |   |
| 5  |                                               |        |          |   |

![](_page_24_Picture_1.jpeg)

Paso 2: Ingresa tu fórmula. En nuestro ejemplo, escribiremos =B2\*C2+B3\*C3. Esta fórmula seguirá el orden de las operaciones, realizando primero la multiplicación: 2,29\*20 = 45,80 y 3,49\*35 = 122,15. Luego sumará esos valores para calcular el total: 45,80+122,15.

| SL | JM *       | : ×  |       | $\checkmark$ | $f_{x}$ | =B2*C2+B | =B2*C2+B3*C3  |   |  |  |  |
|----|------------|------|-------|--------------|---------|----------|---------------|---|--|--|--|
|    | A          |      |       |              |         | В        | С             | D |  |  |  |
| 1  | N          | /len | u Ite | m            |         | Price    | Quantity      |   |  |  |  |
| 2  | Tamales: C | hic  | ken T | inga         |         | \$2.29   | 20            |   |  |  |  |
| 3  | Empanada   | s: A | pple  | Cinn         | namon   | \$3.49   | 35            |   |  |  |  |
| 4  |            |      |       |              |         | Total    | [=B2*C2+B3*C3 |   |  |  |  |
| 5  |            |      |       |              |         |          |               |   |  |  |  |

Paso 3: Vuelva a verificar la precisión de su fórmula y luego presione Entrar en su teclado. La fórmula calculará y mostrará el resultado. En nuestro ejemplo, el resultado muestra que el costo total del pedido es \$167,95.

![](_page_25_Picture_1.jpeg)

Aviso: puedes agregar paréntesis a cualquier ecuación para que sea más fácil de leer. Si bien no cambiará el resultado de la fórmula en este ejemplo, podríamos encerrar las operaciones de multiplicación entre paréntesis para aclarar que se calcularán antes de la suma.

| C | DUNTA $\stackrel{\checkmark}{}}$ : $\times$ $\checkmark$ $f_x$ | =(B2*C2)+( | B3*C3)           |   |  |
|---|----------------------------------------------------------------|------------|------------------|---|--|
|   | А                                                              | В          | С                | 0 |  |
| 1 | Menu Item                                                      | Price      | Quantity         |   |  |
| 2 | Tamales: Chicen Tinga                                          | \$2.29     | 20               |   |  |
| 3 | Empanadas: Apple Cinnamon                                      | \$3.49     | 35               |   |  |
| 4 |                                                                | Total      | =(B2*C2)+(B3*C3) |   |  |
| 5 |                                                                |            |                  |   |  |

#### anidado si

La función SI en Excel se puede anidar cuando tiene que cumplir varias condiciones. El valor FALSO está siendo reemplazado por otra función SI para realizar una prueba adicional.

Antes de continuar, veamos un ejemplo usando la función if.

#### Ejemplo de uso de la función SI:

"Las puntuaciones de algunos estudiantes se dan en una tabla junto con sus nombres. Ahora, para encontrar el resultado de estos estudiantes, podemos usar una declaración IF. Como puede ver en la imagen de arriba, también he definido los criterios de aprobado y reprobado para estos estudiantes. Las puntuaciones superiores a 50 se consideran APROBADAS, mientras que las puntuaciones inferiores o iguales a 50 se consideran SUSPENSAS".

En este escenario podemos usar una fórmula:

=IF(B2<=50,"Fail","Pass") como

se muestra en la siguiente imagen.

| C2 | 2 • i × •           | f <sub>x</sub> | =IF(B2<= | =50,"Fai | I","Pass") ←         |        |
|----|---------------------|----------------|----------|----------|----------------------|--------|
|    | А                   | В              | С        | D        | E                    | F      |
| 1  | Student Name        | Scores         | Result   |          |                      |        |
| 2  | BRUCE GEYER         | 37             | Fail     |          |                      |        |
| 3  | ELIZABETH STERN     | 73             | Pass     | Ī        | Criteria             | Result |
| 4  | MASATOSHI HENDERSON | 62             | Pass     |          | Below or Equal to 50 | Fail   |
| 5  | CHRISTINE YOSHIMURA | 43             | Fail     |          | Above 50             | Pass   |
| 6  | JOHN ADAMSON        | 35             | Fail     |          |                      |        |
| 7  | IRVING PIANKA       | 86             | Pass     |          |                      |        |
| 8  | EILEEN HAAS         | 81             | Pass     |          |                      |        |
| 9  | VINCENZO KWAN       | 50             | Fail     |          |                      |        |
| 10 |                     |                |          |          |                      |        |
| 11 |                     |                |          |          |                      |        |

![](_page_28_Picture_1.jpeg)

Esta fórmula significa que primero estamos comparando el número en B2, es decir, 37 (puntaje del primer estudiante) con nuestra condición.

Esta expresión se reduce a (37 <= 50), es decir, es 37 menor o igual que 50, lo cual es Verdadero.

Por lo tanto, el resultado será 'Value\_if\_True' (segundo parámetro de la declaración if), es decir, "Fail".

De manera similar, para el segundo estudiante la fórmula será:

=SI(B3<=50,"Reprobado","Aprobado"),

etc.

Ejemplo de uso de funciones IF anidadas

eup

é

Ahora concentrémonos en los lf integrados.

Paso 1a: Si la celda A1 es igual a 1, la fórmula devuelve Malo.

| <b>B1</b> |   | * = = | =IF(A1=1,"B | ad",IF(A1= | 2,"Good",I | F(A1=3,"E | xcellent"," | No Valid So | core"))) |
|-----------|---|-------|-------------|------------|------------|-----------|-------------|-------------|----------|
|           | А | В     | С           | D          | Е          | F         | G           | н           | 1        |
| 1         | 1 | Bad   |             |            |            |           |             |             |          |
| 2         |   |       |             |            |            |           |             |             |          |

E E U D C Certification for Administration Personnel

Paso 1b: Si la celda A1 es igual a 2, la fórmula devuelve Bueno.

| B1 |   | •    | =IF(A1=1,"B | ad",IF(A1= | 2,"Good",I | F(A1=3,"E> | cellent"," | No Valid So | core"))) |
|----|---|------|-------------|------------|------------|------------|------------|-------------|----------|
|    | A | В    | с           | D          | E          | F          | G          | н           | T.       |
| 1  | 2 | Good |             |            |            |            |            |             |          |
| 2  |   |      |             |            |            |            |            |             |          |

Paso 1a: Si la celda A1 es igual a 1, la fórmula devuelve Malo.

| B1 |   | × : =     | F(A1=1,"B | ad", IF(A1= | 2,"Good",I | F(A1=3,"E) | cellent"," | No Valid Sc | ore") |
|----|---|-----------|-----------|-------------|------------|------------|------------|-------------|-------|
|    | А | В         | С         | D           | E          | F          | G          | н           | )     |
| 1  | З | Excellent |           |             |            |            |            |             |       |
| 2  |   |           |           |             |            |            |            |             |       |

Paso 1d: si la celda A1 es igual a otro valor, la fórmula arroja una puntuación sin puntuación válida.

eup

e

| B1 |   | ▼ : =IF(A1     | l=1,"Bad",II | F <mark>(A1=2,"G</mark> o | ood",IF(A1: | =3,"Excelle | ent","No Va | alid Score" | ))) |
|----|---|----------------|--------------|---------------------------|-------------|-------------|-------------|-------------|-----|
|    | A | В              | с            | D                         | E           | F           | G           | н           | i î |
| 1  | 5 | No Valid Score |              |                           |             |             | 9           |             |     |
| 2  |   |                |              |                           |             |             |             |             |     |

e eup certification for Administration Personnel

Echemos un vistazo a otro ejemplo.

Paso 2a: Si la celda A1 es menor o igual a 10, la fórmula devuelve 350.

| B1 |   | * : := | IF(A1<=10 | ,350,IF(A1< | =20,700,IF | (A1<=30,14 | 00, 2000))) |   |   |
|----|---|--------|-----------|-------------|------------|------------|-------------|---|---|
|    | A | В      | с         | D           | E          | F          | G           | Н | I |
| 1  | 6 | 350    |           |             |            |            |             |   |   |
| 2  |   |        |           |             |            |            |             |   |   |

Paso 2b: Si la celda A1 es mayor que 10 y menor o igual a 20, la fórmula devuelve 700. =IF(A1<=10,350,IF(A1<=20,700,IF(A1<=30,1400, 2000))) **B1** С D F Η A B F G 700 12 1 2 O.... **B1**  $\mathbf{T}$ =IF(A1<=10,350,IF(A1<=20,700,IF(A1<=30,1400, 2000))) Η В C D E F G A 1 20 700 2

é

Paso 2c: Si la celda A1 es mayor que 20 y menor o igual a 30, la fórmula devuelve 1400.

| B1 |    | r : = | F <mark>(A1&lt;=10</mark> | ,350,IF(A1< | =20,700,IF | (A1<=30,14 | 00, 2000))) | ) |    |
|----|----|-------|---------------------------|-------------|------------|------------|-------------|---|----|
|    | A  | В     | С                         | D           | E          | F          | G           | н | T. |
| 1  | 27 | 1400  |                           |             |            |            |             |   |    |
| 2  |    |       |                           |             |            |            |             |   |    |

é

eu

Paso 2d: si la celda A1 es mayor que 30, la fórmula devuelve 2000.

![](_page_34_Figure_4.jpeg)

![](_page_35_Picture_0.jpeg)

![](_page_35_Picture_1.jpeg)

Microsoft Excel proporciona 4 funciones lógicas para trabajar con los valores lógicos.

Las funciones son AND, OR, XOR y NOT.

Utilice estas funciones cuando desee realizar más de una comparación en su fórmula o probar varias condiciones en lugar de solo una. Además de los operadores lógicos, las funciones lógicas de Excel devuelven VERDADERO o FALSO cuando se evalúan sus argumentos.

## Función Y y O

![](_page_36_Picture_1.jpeg)

La tabla al lado proporciona un breve resumen de lo que hace cada función lógica para ayudarlo a elegir la fórmula correcta para una tarea específica.

| Function | Description                                                                                                    | Formula Example     | Formula Description                                                                                                    |
|----------|----------------------------------------------------------------------------------------------------|---------------------|----------------------------------------------------------------------------------------------------|
| AND      | Returns TRUE if all of<br>the arguments<br>evaluate to TRUE.                                                                            | =AND (A2>=10, B2<5) | The formula returns TRUE if a<br>value in cell A2 is greater than or<br>equal to 10, and a value in B2 is<br>less than 5, FALSE otherwise.                                                           |
| OR       | Returns TRUE if any<br>argument evaluates to<br>TRUE.                                                                                   | =OR(A2>=10, B2<5)   | The formula returns TRUE if A2 is<br>greater than or equal to 10 or B2<br>is less than 5, or both conditions<br>are met. If neither of the<br>conditions it met, the formula<br>returns FALSE.       |
| XOR      | Returns a logical<br>Exclusive Or of all<br>arguments.                                                                                  | =XOR(A2>=10, B2<5)  | The formula returns TRUE if<br>either A2 is greater than or equal<br>to 10 or B2 is less than 5. If<br>neither of the conditions is met<br>or both conditions are met, the<br>formula returns FALSE. |
| NOT      | Returns the reversed<br>logical value of its<br>argument. I.e. If the<br>argument is FALSE,<br>then TRUE is returned<br>and vice versa. | =NOT (A2>=10)       | The formula returns FALSE if a value in cell A1 is greater than or equal to 10; TRUE otherwise.                                                                                                    |

# La función Y

![](_page_37_Picture_1.jpeg)

La función AND es el miembro más popular de la familia de funciones lógicas. Resulta útil cuando hay que probar varias condiciones y asegurarse de que se cumplan todas. Técnicamente, la función AND prueba las condiciones que usted especifica y devuelve VERDADERO si todas las condiciones se evalúan como VERDADERO, FALSO en caso contrario.

La sintaxis de la función AND de Excel es la siguiente:

Donde lógica es la condición que desea probar y que puede evaluarse como VERDADERA o FALSA. La primera condición (lógica1) es obligatoria, las condiciones posteriores son opcionales.

![](_page_38_Picture_0.jpeg)

![](_page_38_Picture_1.jpeg)

Ya que lo entendiste, veamos algunos ejemplos de fórmulas que demuestran cómo usar las funciones Y en fórmulas de Excel.

| Formula                              | Description                                                                                                    |
|--------------------------------------|----------------------------------------------------------------------------------------------------|
| =AND (A2="Bananas",<br>B2>C2)        | Returns TRUE if A2 contains "Bananas" and B2 is greater than C2, FALSE otherwise.                                    |
| =AND (B2>20, B2=C2)                  | Returns TRUE if B2 is greater than 20 and B2 is equal to C2, FALSE otherwise.                                        |
| =AND(A2="Bananas",<br>B2>=30, B2>C2) | Returns TRUE if A2 contains "Bananas", B2 is greater than or equal to 30 and B2 is greater than C2, FALSE otherwise. |

# La función Y

![](_page_39_Picture_1.jpeg)

Y en una hoja de Excel...

| 1 | A       | В        | С    | D                            | E                  | F                                    |
|---|---------|----------|------|------------------------------|--------------------|--------------------------------------|
| 1 | Product | In Stock | Sold | Formula 1                    | Formula 2          | Formula 3                            |
| 2 |         |          |      | =AND(A2="Bananas",<br>B2>C1) | =AND(B2>20, B2=C2) | =AND(A2="Bananas",<br>B2>=30, B2>C2) |
| 3 | Bananas | 30       | 20   | TRUE                         | FALSE              | TRUE                                 |
| 4 | Oranges | 40       | 40   | FALSE                        | TRUE               | FALSE                                |
| 5 | Bananas | 20       | 20   | FALSE                        | FALSE              | FALSE                                |
| 6 | Oranges | 40       | 10   | FALSE                        | FALSE              | FALSE                                |

# La función AND Usos comunes

Por sí sola, la función AND de Excel no es muy interesante y tiene una utilidad limitada.

(é

Pero en combinación con otras funciones de Excel, AND puede ampliar significativamente las capacidades de sus hojas de cálculo.

Uno de los usos más comunes de la función AND de Excel se encuentra en el argumento prueba\_lógica de la función SI para probar varias condiciones en lugar de solo una. Por ejemplo, puedes anidar cualquiera de las funciones AND anteriores dentro de la función IF y obtener un resultado similar a este:

=SI(Y(A2="Plátanos", B2>C2), "Bueno", "Malo")

# La función AND Usos comunes

![](_page_41_Picture_1.jpeg)

e-eu

# La función O

![](_page_42_Picture_1.jpeg)

Además de AND, la función O de Excel es una función lógica básica que se utiliza para comparar dos valores o declaraciones.

La diferencia es que la función O devuelve VERDADERO si al menos uno de los argumentos se evalúa como VERDADERO y devuelve FALSO si todos los argumentos son FALDOS.

La función O está disponible en todas las versiones de Excel 2000 – 20XX.

![](_page_43_Figure_0.jpeg)

# La función O

![](_page_44_Picture_1.jpeg)

Como también lo entendiste, veamos algunos ejemplos de fórmulas que demuestran cómo usar las funciones O en fórmulas de Excel.

| Formula                            | Description                                                                                              |
|------------------------------------|----------------------------------------------------------------------------------------------------|
| =OR(A2="Bananas",<br>A2="Oranges") | Returns TRUE if A2 contains "Bananas" or "Oranges", FALSE otherwise.                                     |
| =OR (B2>=40, C2>=20)               | Returns TRUE if B2 is greater than or equal to 40 or C2 is greater than or equal to 20, FALSE otherwise. |
| =OR (B2=" ", C2="")                | Returns TRUE if either B2 or C2 is blank or both, FALSE otherwise.                                       |

![](_page_45_Picture_0.jpeg)

![](_page_45_Picture_1.jpeg)

#### Y en una hoja de Excel...

|   | A        | B        | C    | D                                  | E                   | F                 |
|---|----------|----------|------|------------------------------------|---------------------|-------------------|
| 1 | Product  | In Stock | Sold | Formula 1                          | Formula 2           | Formula 3         |
| 2 |          |          |      | =OR(A2="Bananas",<br>A2="Oranges") | =OR(B2>=40, C2>=20) | =OR(B2="", C2="") |
| 3 | Bananas  | 30       | 10   | TRUE                               | FALSE               | FALSE             |
| 4 | Oranges  |          | 20   | TRUE                               | TRUE                | TRUE              |
| 5 | Cherries | 20       |      | FALSE                              | FALSE               | TRUE              |
| 6 | Oranges  | 30       | 10   | TRUE                               | FALSE               | FALSE             |
| 7 | Cherries |          |      | FALSE                              | FALSE               | TRUE              |

# La función Y y O – juntas

![](_page_46_Picture_1.jpeg)

Además de la función AND de Excel, O se usa ampliamente para ampliar la utilidad de otras funciones de Excel que realizan pruebas lógicas, por ejemplo, la función SI. Éstos son sólo un par de ejemplos:

## Función SI con OR anidado

![](_page_47_Picture_1.jpeg)

#### =SI(O(B2>30, C2>20), "Bueno", "Malo")

La fórmula devuelve "Bueno" si un número en la celda B3 es mayor que 30 o el número en C2 es mayor que 20; en caso contrario, "Malo".

![](_page_47_Picture_4.jpeg)

## Funciones Y/O de Excel en una fórmula

![](_page_48_Picture_1.jpeg)

eeup Certification for Administration Personnel

=Y(O(Cond1, Cond2), Cond3)

=Y(O(Cond1, Cond2), O(Cond3, Cond4)

=O(Y(Cond1, Cond2), Cond3)

=O(Y(Cond1,Cond2), Y(Cond3,Cond4))

## Funciones Y/O de Excel en una fórmula

Por ejemplo, si desea saber qué envíos de plátanos y naranjas están agotados, es decir, el número "En existencia" (columna B) es igual al número "Vendido" (columna

e-eup

C), la siguiente fórmula O/Y podría mostrar rápidamente esto para ti:

=O(Y(A2="plátanos", B2=C2), Y(A2="naranjas", B2=C2))

![](_page_49_Picture_4.jpeg)

## Funciones Y/O de Excel en una fórmula

![](_page_50_Figure_1.jpeg)

(é

-eup

## Función O en formato condicional de Excel

La regla con la fórmula OR anterior resalta las filas que contienen una celda vacía en la columna B o C, o en ambas.

| 2=   | :"")                       |                |            |                                                                                                    | 7                                                                                                    | 5.            |   |                                         |             |   |
|------|----------------------------|----------------|------------|----------------------------------------------------------------------------------------------------|----------------------------------------------------------------------------------------------------|---------------|---|-----------------------------------------|-------------|---|
|      |                            |                |            |                                                                                                    | Į                                                                                                    |               |   | ~~~~~~~~~~~~~~~~~~~~~~~~~~~~~~~~~~~~~~~ |             | - |
|      | A                          | В              | C          | D                                                                                                    | E                                                                                                    | F             | G | Н                                       | I           |   |
| Pro  | oduct                      | In Stock       | Sold       |                                                                                                    |                                                                                                    |               |   |                                         |             |   |
| Ban  | anas                       | 30             | 20         |                                                                                                    |                                                                                                    |               |   |                                         |             |   |
| Арр  | oles                       | 40             | 40         |                                                                                                    |                                                                                                    |               |   |                                         |             |   |
| Ban  | anas                       | 1              | 20         |                                                                                                    |                                                                                                    |               |   |                                         |             |   |
| Che  | rries                      | 40             | 30         |                                                                                                    |                                                                                                    |               |   |                                         |             |   |
| Lem  | nons                       | 50             |            |                                                                                                    |                                                                                                    |               |   |                                         |             |   |
| how  | formatt<br><u>N</u> ew Rul | ing rules for: | Edit Rule  | sheet                                                                                                    | • Rule                                                                                                    |               |   |                                         |             |   |
| Rule | (applied                   | d in order sho | wn) Form   | at                                                                                                    | A                                                                                                    | oplies to     |   |                                         | Stop If Tru | e |
| F    | Formula                    | : = OR(\$B2="" | , S        | AaBbCcYyZa                                                                                                    | z =:                                                                                                    | \$A\$2:\$C\$6 |   | <b></b>                                 |             |   |
|      |                            |                |            | and the second second second second second second second second second second second second second second second | and the second second se |               |   |                                         |             |   |
|      |                            | Fo             | rmula: =OR | (\$B2="", \$C2                                                                                                   | ="")                                                                                                    |               |   |                                         |             |   |

é

#### Clasificación

-----

![](_page_52_Picture_1.jpeg)

#### Veamos un vídeo: 5 1. Tak 0 8-14-5 ÷. 55 A CALL OF A REAL AND DESCRIPTION OF A CALL PROPERTY OF Print Inc. -- Marcal Marc ------1111 1000 1215 볋 Address of the TT BE ALLOW

#### Clasificación

![](_page_53_Picture_1.jpeg)

#### Veamos el vídeo:

|                                  | <b>COMPANY</b>        | -                        |               | A DESCRIPTION OF TAXABLE                                                                                                    | _      |           |
|----------------------------------|-----------------------|--------------------------|---------------|----------------------------------------------------------------------------------------------------|--------|-----------|
|                                  |                       | 3 44                     |               |                                                                                                    | 6.2372 | SIT ZA    |
|                                  |                       | -                        |               |                                                                                                    |        | - ter man |
|                                  |                       | 1                        | A State State | 1000                                                                                                    | 1      |           |
|                                  |                       |                          |               |                                                                                                    |        |           |
|                                  |                       |                          |               | Sector Street, Street, |        |           |
|                                  |                       |                          |               | 100                                                                                                    |        |           |
|                                  |                       | -                        | 1             | and it.                                                                                                    |        |           |
|                                  | -                     | -                        | 14 14         |                                                                                                    |        |           |
|                                  | A 101 - 101           |                          |               | Contraction of the local division of the local division of the loc |        |           |
|                                  | and the second second |                          | - 22 12       | Contract of the local division of the local division of the local  |        |           |
|                                  |                       |                          | 12 12         |                                                                                                    |        |           |
|                                  | and the second        |                          | 12 12         | 100.0                                                                                                    |        |           |
|                                  | daring in             |                          | - 22 - 22     |                                                                                                    |        |           |
|                                  |                       |                          | 100 100       | 1000                                                                                                    |        |           |
|                                  | e and the             |                          | 14            | 10000-000                                                                                                    |        |           |
|                                  | and the state         | 6 B.                     | 04 104        |                                                                                                    |        |           |
|                                  |                       |                          | 104 1.44      | 1.000                                                                                                    |        |           |
|                                  | procession and        | A                        | - 04 - 04     | 1000                                                                                                    |        |           |
|                                  | president light       | r 10                     | 28 20         | 1001 81                                                                                                    |        |           |
|                                  | and the second        | A                        |               | 1994 101                                                                                                    |        |           |
|                                  |                       | -                        | 104 104       | 1.000 80-                                                                                                    |        |           |
| Far F 1 11 12 12 11              | and the second second | 10 III.                  |               | 1000 881                                                                                                    |        |           |
| PROF. (Proc. ) 11 JE JE JE AND A | and the               |                          |               | condition in the second                                                                                                    |        |           |
|                                  | and the second        | Concerning of the second |               |                                                                                                    |        |           |

![](_page_53_Picture_4.jpeg)

#### Validación de datos

![](_page_54_Picture_1.jpeg)

Agregar validación de datos a una celda o rango

- 1. Seleccione una o más celdas para validar.
- 2. En la pestaña Datos, en el grupo Herramientas de datos, haga clic en Validación de datos.
- 3. En la pestaña Configuración, en el cuadro Permitir, seleccione Lista.
- 4. En el cuadro Fuente, escriba los valores de su lista, separado por comas.

![](_page_54_Picture_7.jpeg)

|                                                                                           | _      | A           | В                                                                                   |  |
|-------------------------------------------------------------------------------------------|--------|-------------|-------------------------------------------------------------------------------------|--|
| -                                                                                         | 1      | Employee    | Position                                                                            |  |
| <b>X</b>                                                                                  | 2      | Peter       | Manager                                                                             |  |
|                                                                                           | 3      | John        | Manager                                                                             |  |
|                                                                                           | 4      | lamos       | Marketeer                                                                           |  |
| •                                                                                         | 6      | Flizabeth   | Office Administrator                                                                |  |
|                                                                                           | 7      | Kathy       | Office Administrator                                                                |  |
|                                                                                           | 8      | , a strij   |                                                                                     |  |
|                                                                                           |        |             |                                                                                     |  |
|                                                                                           |        |             |                                                                                     |  |
| Validation o                                                                              | riteri | a           |                                                                                     |  |
| Validation of <u>A</u> llow:                                                              | riteri | a           | ✓ Ignore blank                                                                      |  |
| Validation of <u>A</u> llow:<br>List<br>Data:                                             | riteri | a<br>~      | <ul> <li>✓ Ignore blank</li> <li>✓ In-cell dropdown</li> </ul>                      |  |
| Validation of<br>Allow:<br>List<br>Data:<br>between                                       | riteri | a<br>       | <ul> <li>✓ Ignore <u>b</u>lank</li> <li>✓ In-cell dropdown</li> </ul>               |  |
| Validation of<br>Allow:<br>List<br>Data:<br>between<br><u>S</u> ource:                    | riteri | a<br>~<br>~ | <ul> <li>✓ Ignore blank</li> <li>✓ In-cell dropdown</li> </ul>                      |  |
| Validation of<br>Allow:<br>List<br>Data:<br>between<br>Source:<br>Manager                 | riteri | a           | <ul> <li>✓ Ignore blank</li> <li>✓ In-cell dropdown</li> <li>ninistrator</li> </ul> |  |
| Validation of<br><u>A</u> llow:<br>List<br>Data:<br>between<br><u>S</u> ource:<br>Manager | riteri | a           | <ul> <li>✓ Ignore blank</li> <li>✓ In-cell dropdown</li> <li>ninistrator</li> </ul> |  |
| Validation of<br><u>A</u> llow:<br>List<br>Data:<br>between<br><u>S</u> ource:<br>Manager | riteri | a           | <ul> <li>✓ Ignore blank</li> <li>✓ In-cell dropdown</li> <li>ninistrator</li> </ul> |  |
| Validation of<br><u>A</u> llow:<br>List<br>Data:<br>between<br><u>S</u> ource:<br>Manager | riteri | a           | <ul> <li>✓ Ignore blank</li> <li>✓ In-cell dropdown</li> <li>ninistrator</li> </ul> |  |

#### Validación de datos

![](_page_55_Picture_1.jpeg)

5. Asegúrese de que la casilla de verificación desplegable Dentro de la celda esté seleccionada. De lo contrario, no podrá ver la flecha desplegable junto a la celda.

6. Para especificar cómo desea manejar los valoresen blanco (nulos), seleccione o desmarque la casillade verificación Ignorar espacios en blanco.

| Settings Input Messa  | ige Error Alert                           |  |
|-----------------------|-------------------------------------------|--|
| alidation criteria    |                                           |  |
| List                  | ✓ Ignore <u>b</u> lank                    |  |
| Data:                 | In-cell dropdown                          |  |
| between               | ~                                         |  |
| Source:               |                                           |  |
| Manager, Marketeer, G | Office Administrator                      |  |
|                       |                                           |  |
|                       |                                           |  |
| Apply these changes   | to all other cells with the same settings |  |

|   | A         | В                                 |     |  |  |
|---|-----------|-----------------------------------|-----|--|--|
| 1 | Employee  | Position                          | Yea |  |  |
| 2 | Peter     | Manager                           | -   |  |  |
| 3 | John      | Manager                           |     |  |  |
| 4 | Mary      | Marketeer<br>Office Administrator |     |  |  |
| 5 | James     |                                   |     |  |  |
| 6 | Elizabeth |                                   |     |  |  |
| 7 | Kathy     |                                   |     |  |  |
| 8 |           |                                   |     |  |  |

### Nombres y rangos nombrados

E - EUD C Administration Personnel

Para definir un nombre para una celda o rango de celdas en una hoja de trabajo:

- 1. Seleccione la celda, el rango de celdas o las selecciones no adyacentes que desea nombrar.
- 2. Haga clic en el cuadro Nombre en el extremo derecho de la barra de fórmulas.

![](_page_56_Figure_5.jpeg)

Nombre de Caja

3. Escriba el nombre que desea utilizar para hacer referencia a su selección. Los nombres pueden tener hasta 255 caracteres de longitud.

Presione ENTRAR.

### Nombres y rangos nombrados

![](_page_57_Picture_1.jpeg)

Defina un nombre utilizando una selección de celdas en la hoja de trabajo. Puede convertir etiquetas de filas y columnas existentes en nombres.

- 1. Seleccione el rango al que desea nombrar, incluidas las etiquetas de fila o columna.
- 2. En la pestaña Fórmulas, en el grupo Nombres definidos, haga clic en Crear a partir de selección.

![](_page_57_Picture_5.jpeg)

3. En el cuadro de diálogo Crear nombres a partir de la selección, designe la ubicación que contiene las etiquetas seleccionando la casilla de verificación Fila superior, Columna izquierda, Fila inferior o Columna derecha. Un nombre creado mediante este procedimiento hace referencia únicamente a las celdas que contienen valores y no incluye las etiquetas de fila y columna existentes.

## Proteger hojas de trabajo

![](_page_58_Picture_1.jpeg)

#### Puede bloquear para editar:

- Fórmulas: si no desea que otros usuarios vean sus fórmulas, puede ocultarlas para que no se vean en las celdas o en la barra de fórmulas. Para obtener más información, consulte Ocultar y proteger fórmulas.
- Rangos: puede permitir que los usuarios trabajen en rangos específicos dentro de una hoja protegida. Para obtener más información, consulte Bloquear o desbloquear áreas específicas de una hoja de trabajo protegida.

## Proteger hojas de trabajo

![](_page_59_Picture_1.jpeg)

Paso 1:

Desbloquee las celdas que deban ser editables.

En su archivo de Excel, seleccione la pestaña de la hoja de cálculo que desea proteger.

Seleccione las celdas que otros pueden editar.

Haga clic derecho en cualquier lugar de la hoja y seleccione Formato de celdas (o use Ctrl+1 o Comando+1 en Mac), y luego vaya a la pestaña Protección y desmarque Bloqueado.

### Proteger hojas de trabajo

![](_page_60_Picture_1.jpeg)

Paso 2: protege la hoja de trabajo

En la pestaña Revisar, haga clic en Proteger hoja.

En la lista Permitir que todos los usuarios de esta hoja de trabajo puedan cambiar, seleccione los elementos que desea que las personas puedan cambiar.

Opcionalmente, ingrese una contraseña en el cuadro Contraseña para desproteger la hoja y haga clic en Aceptar. Vuelva a ingresar la contraseña en el cuadro de diálogo Confirmar contraseña y haga clic en Aceptar.

#### Puntos clave del módulo

![](_page_61_Picture_1.jpeg)

- Las hojas de cálculo de Excel organizan la información.
- Fórmulas y funciones
- Análisis What if
- Funciones And & or

## **¡BIEN HECHO!**

#### Ha completado la Unidad 3.15 Parte B

![](_page_62_Picture_2.jpeg)

Cofinanciado por la Unión Europea Financiado por la Unión Europea. Las opiniones y puntos de vista expresados solo comprometen a su(s) autor(es) y no reflejan necesariamente los de la Unión Europea o los de la Agencia Ejecutiva Europea de Educación y Cultura (EACEA). Ni la Unión Europea ni la EACEA pueden ser considerados responsables de ellos.

![](_page_62_Picture_5.jpeg)